## How to Set-up your mobohubb app

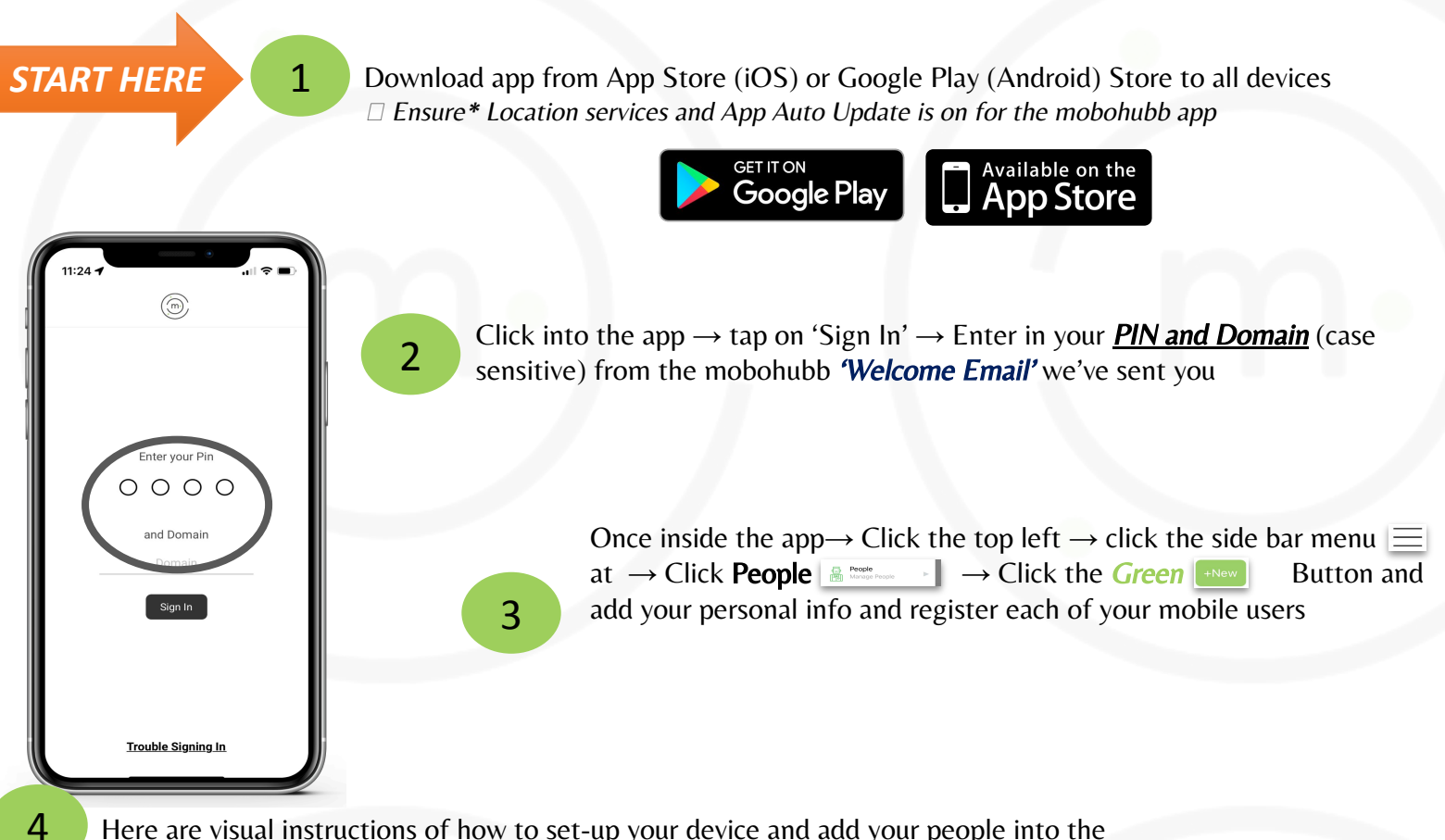

🛞 mobohubb

Here are visual instructions of how to set-up your device and add your people into the account via the mobile app:

#### Learn the app:

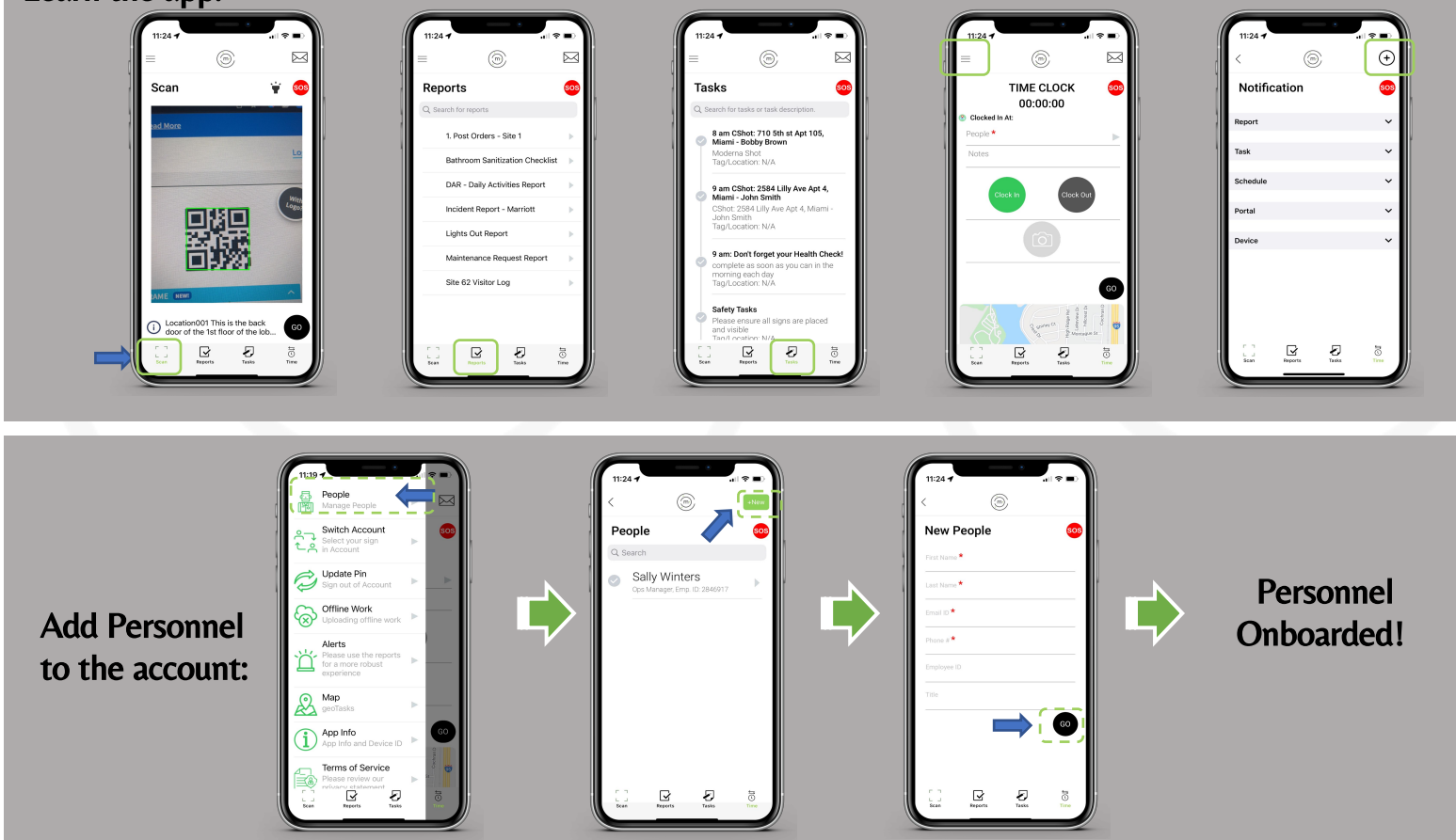

Need More Help? Email us at: support@mobohubb.com

### How to set-up your mobohubb account

# 🖲 mobohubb

#### 1 Login to your account

- 1. Go to: https://portal.mobohubb.com
- 2. Use your email and Password from the *Mobohubb Invite email that we sent off when you activated the account.*

### 2 Brand your Portal & App

- 1. Under *Administration*
- 2. Select 'Branding'
- 3. Options Menu  $\rightarrow$  **'Edit'**
- 4. Select the color you'd like and upload your log for the app and the portal (this will flow through to your reports)

#### 3 Add your Scan Point / Check point Location Names:

#### Bulk Import Your Scan / Checkpoint Names

- 1. Under 'Configuration'
- 2. Select 'Scan Point Management'
- 3. Select the 'Options' menu → "export' to get it to excel. Enter only\*\* your scan point names in the "Scan Point Name' Column and save to your computer
- 4. Select the 'Options' menu  $\rightarrow$  'import' to get attach the file you've just saved and select  $\rightarrow$  import

#### 4 Edit or Create your Custom Reports

- 1. Under 'Configuration'
- 2. Select 'Reports / Checklists'
- 3. Select the report you'd like to edit and select 'Edit' → Rename the report or go to the 'Next' button at the bottom for 'Report Fields" → Change, add, delete or adjust the field names and 'Field types'--> these can be any type of field: drop downs, check boxes, dates, text boxes or text area for larger areas to document things etc...
- 4. After your fields on your reports are complete, go to the next page and select whether you would like to be an **'Immediate Notification'** (sends as soon as submitted via the app or not. If not, your report data will just be stored in the account for your search ability.

#### 5 Set-up Your Scheduled and Immediate Reports

When we open an account, we pre-load your account with a Checkpoint Tour report and a Daily Activity Report, you can use these or deactivate them. The email that they are initially set-up to go to is the same as the admin for the account. To add emails, follow these steps:

- 1. Under 'Configuration'
- 2. Select 'Report Scheduler'
- 3. Scroll over to the blue "Edit" button on the left and select it
- Scroll down the page to the "Report To" line and add any email addresses you'd like this report to go to, then select "Next" to get to the final page and "Submit" to save it.

| Login             |                  |
|-------------------|------------------|
| Sign In to your a | account          |
| £                 |                  |
| <u>ه</u> .        |                  |
| Login             | Forgot password? |

| Scan P | oint Manag | gement      |                            |                                    |                     |                  |       | Options    |
|--------|------------|-------------|----------------------------|------------------------------------|---------------------|------------------|-------|------------|
| 0 6    |            |             |                            |                                    |                     | O Search         | H     | Add        |
|        |            |             |                            |                                    |                     | C COMON          | H     | Delete     |
|        | S.NO.      | QRCode ID   | Scan Point Name            | Account (Pin)                      | Organization        | Time<br>Interval | Sta   | Import     |
|        | 1          | Location001 | Vehicle beach gate         | Apache Family<br>Campground (4447) | A Services<br>Group | 00:00            | Act   | Export     |
|        | 2          | Location002 | Foot traffic beach gate    | Apache Family<br>Campground (4447) | A Services<br>Group | 00:00            | Act   | Deactivate |
| •      | 3          | Location003 | J golf cart gate           | Apache Family<br>Campground (4447) | A Services<br>Group | 00:00            | Activ | e 💽        |
| 8      | 4          | Location004 | Comanche golf<br>cart gate | Apache Family<br>Campground (4447) | A Services<br>Group | 00:00            | Activ | e 🛛 😰      |
|        |            |             |                            |                                    |                     |                  |       |            |

| comparison and a second |                                       |       |
|-------------------------|---------------------------------------|-------|
| Alert Data              |                                       |       |
| Device Data             | 23,247                                | 1     |
| Map Data                | SCAN                                  | AL    |
| Time Allotted           | _                                     | -     |
| Timesheet               |                                       |       |
| EXCEPTION DASHBOARD     | Scan Report                           |       |
| Geofence                | October, 2019                         |       |
| Exception Scheduler     |                                       |       |
| No Activity Exception   | 60                                    |       |
| CONFIGURATION           | 50                                    |       |
| Devices                 | 40                                    |       |
| Tags                    |                                       |       |
| Personnel               | 30                                    |       |
| Shifts                  |                                       |       |
| Tasks                   | 20                                    |       |
| and only wanay.         | 10                                    |       |
| Reports/Checklists      |                                       |       |
| Report concerner        | i i i i i i i i i i i i i i i i i i i |       |
| Summary Report          | 01                                    | 02 03 |
| Alert Email             |                                       |       |
|                         |                                       |       |

| eport Scheduler Form  |                                            |   |                              |
|-----------------------|--------------------------------------------|---|------------------------------|
| Report Scheduler Form |                                            |   | Advanced Options<br>Optional |
|                       | Report Name *                              |   |                              |
|                       | Daily Security Tour Report                 |   |                              |
|                       | Customer Report Name                       |   |                              |
|                       | Daily Security Tour Report                 |   |                              |
|                       | Report Туре *                              |   |                              |
|                       | Scan                                       | • |                              |
|                       | Report Period (Days) *                     |   |                              |
|                       | Last Day                                   | • |                              |
|                       | Recurrence *                               |   |                              |
|                       | Daily                                      | • |                              |
| <u>г</u>              | Report To *                                |   |                              |
|                       | support@mobohubb.com  Center Email Address |   |                              |
|                       |                                            |   |                              |

#### Need More Help? Email us at: support@mobohubb.com